## 「いよぎん でんさいネット」ご利用のお客さまへ ~「いよぎんインターネットEB」のご契約者さま~

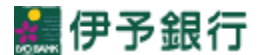

▶ でんさいネット サービスご利用開始時の設定方法

1. 管理者ログオン

(1) 左側メニューの「管理者ログオン」ボタンをクリックし、申込みログオン方法の「管理者ログオン」をクリックしてください。

| インターネットバン                                                                                                    | 7.20 m                                                                         |                                                                                                    |                                                                                                    |                                                                         |                                                            |                                                                                                    |
|----------------------------------------------------------------------------------------------------|--------------------------------------------------------------------------------|----------------------------------------------------------------------------------------------------|----------------------------------------------------------------------------------------------------|-------------------------------------------------------------------------|------------------------------------------------------------|----------------------------------------------------------------------------------------------------|
| ID・暗証番号方式           利用者ログオン                                                                                                    | 理者ログオン                                                                         |                                                                                                    |                                                                                                    | 伊予銀行                                                                    |                                                            |                                                                                                    |
| <b>電子証明書方式</b><br>利用者ログオン<br>子証明書方式について<br>境                                                                                                    | [管理者ログオン];<br>;や各種取引条件を                                                        | では「利用者」の登録・削除や取引限<br>登録・管理します。                                                                              | 度額の設定など、本サービ                                                                                                    | スのご利用環                                                                  |                                                            |                                                                                                    |
| <u>用者電子証明書<br/>の取得はこちら</u><br>* 管理者ログオン<br>ましめくこぞ利用の<br>5 客様へ                                                                                                    | 銀行取引(照会・振<br>ID- <del>昭建番号方式のま</del><br>管理者ログオ                                 | <ul> <li>込など)を行う場合は[利用者ログオン</li> <li> <b>宿さな</b> <ul> <li></li></ul></li></ul>                              | ]を行って下さい。<br><b>総容裁</b><br>オン                                                                                        |                                                                         |                                                            |                                                                                                    |
| サービスのご案内<br>セキュリティについて<br>ご利用環境<br>お申し込みから<br>ご利用開始まで                                                                                                    |                                                                                | <u> </u>                                                                                                    | <u>ついて</u><br>の取得 <u>はこちら</u>                                                                                        |                                                                         |                                                            |                                                                                                    |
| Q&A<br>サービスご利用規定<br>操作体験版<br>トップ画面へ                                                                                                    |                                                                                |                                                                                                    |                                                                                                    |                                                                         |                                                            |                                                                                                    |
|                                                                                                    |                                                                                |                                                                                                    |                                                                                                    |                                                                         |                                                            |                                                                                                    |
| こう いよる こうしょう しょう しょう しょう しょう しょう しょう しょう しょう しょう                                                                                                    | <b>ぎん</b> イン                                                                   | レターネット E                                                                                                    | B<br>ご利用                                                                                                    | の手引きへ                                                                   | 小 標準 大                                                     | ப் பச்ச                                                                                             |
| い<br>よ<br>い<br>よ<br>に<br>、<br>、<br>、<br>、<br>、<br>、<br>、<br>、<br>、<br>、<br>、<br>、<br>、                                                                                                    | <b>ぎん</b> 心                                                                    | レターネット E<br>契約法人情報<br>変更                                                                                    | B<br>ご利用<br><sup>利用者</sup><br>登                                                                                      | の手引きへ<br>f・業務情報<br>録/変更                                                 | 小標準大                                                       | し ログオ<br>照会                                                                                         |
| ふ トッ<br>管理者 トッ                                                                                                    | <b>ぎん</b> イン<br>フ<br>ップペー                                                      | レターネット E<br><sup>契約法人情報</sup><br>変更                                                                         | B<br>ご利用<br><sup>利用者</sup><br>登                                                                                      | の手引きへ<br>f・業務情報<br>録/変更                                                 | 小 標準 大<br>各種<br>2018年04月15                                 | <b>し</b> ログオ<br><b>照会</b><br>0日 13時31分5<br>CIBMU:                                                   |
| ふ トッ:<br>管理者トッ<br><sup>R約法人名</sup>                                                                                                    | ぎん イン<br>ァ<br>・ プペー                                                            | レターネットE<br>契約法人情報<br>変更<br>ジ                                                                                | B ご利用<br>利用者<br>登<br>ご利用風歴                                                                                           | の手引きへ<br>f・業務情報<br>録/変更                                                 | 小 標準 大<br>各種<br>2018年04月19                                 | し ログオ<br>照会<br>0日 13時31分5<br>CIBMU:                                                                 |
| ふトッ<br>管理者トッ<br><sup> 察約法人名</sup><br>範回ログオン日時                                                                                                    | ぎん へ<br>マ<br>マプペー<br>株式会社法人て<br>年月                                             |                                                                                                    | B ご利用<br>利用者<br>登<br>ご利用風歴<br>前回                                                                                     | 0手引きへ<br>1・業務情報<br>録/変更<br>年-月-日時                                       | 小標進大<br>各種<br>2018年04月19                                   | し ログオ<br>照会<br>CIBMU:<br>-                                                                          |
|                                                                                                    | ぎん へ<br>マ<br>マプペー<br>株式会社法人て<br>年-月<br>ebtest@iyo                              |                                                                                                    | <ul> <li>B ご利用</li> <li>利用者</li> <li>登</li> </ul>                                                                    | 0手引きへ<br>1・業務情報<br>録/変更<br>年-月日時<br>年-月日時                               | 小 標進 大<br>各種<br>2018年04月15<br>:分秒                          | しログオ<br>照会<br>CIBMU:<br>-<br>-                                                                      |
| <ul> <li>(ふトッ)</li> <li>(ふトッ)</li> <li>(ならう)</li> <li>(ならう)</li> <l< td=""><td>ぎん へ<br/>マ<br/>マプペー<br/>株式会社法人て<br/>年月<br/>ebtest®iyo<br/>2019年04月</td><td>・ターネットE<br/>契約法人情報<br/>変更<br/>ジ<br/>ざいち様<br/>日時-分-秒<br/>.co.jp<br/>20日 08時59分59秒</td><td><ul> <li>B ご利用</li> <li>利用者</li> <li>登</li> </ul></td><td>の手引きへ<br/>f・業務情報<br/>録/変更<br/>年-月-日時<br/>年-月-日時</td><td>小 標準 大<br/>各種<br/>2018年04月15<br/>分秒<br/>分秒<br/>分秒</td><td>しログオ<br/>照会<br/>CIBMU:<br/>-<br/>-<br/>-<br/>-</td></l<></ul>                                                                                                    | ぎん へ<br>マ<br>マプペー<br>株式会社法人て<br>年月<br>ebtest®iyo<br>2019年04月                   | ・ターネットE<br>契約法人情報<br>変更<br>ジ<br>ざいち様<br>日時-分-秒<br>.co.jp<br>20日 08時59分59秒                                   | <ul> <li>B ご利用</li> <li>利用者</li> <li>登</li> </ul>                                                                    | の手引きへ<br>f・業務情報<br>録/変更<br>年-月-日時<br>年-月-日時                             | 小 標準 大<br>各種<br>2018年04月15<br>分秒<br>分秒<br>分秒               | しログオ<br>照会<br>CIBMU:<br>-<br>-<br>-<br>-                                                            |
| <ul> <li>(ふトッ:</li> <li>(ふトッ:</li> <li>(なんし)</li> <li>(なんし)</li> <l< td=""><td>ぎん へ<br/>マ<br/>マプペー<br/>株式会社法人て<br/>年月<br/>ebtest®iyo<br/>2019年04月</td><td>・<br/>ダーネットE<br/>契約法人情報<br/>変更<br/>ジ<br/>ざいち様<br/>日時-分-秒<br/>.co.jp<br/>20日 08時59分59秒</td><td>B ご利用<br/>利用者<br/>登:<br/>1<br/>1<br/>1<br/>1<br/>1<br/>1<br/>1<br/>1<br/>1<br/>1<br/>1<br/>1<br/>1<br/>1<br/>1<br/>1<br/>1<br/>1</td><td>の手引きへ<br/>f・業務情報<br/>録/変更<br/>年-月-日時<br/>年-月-日時</td><td>小 標準 大<br/>各種<br/>2018年04月15<br/>分秒<br/>分秒<br/>分秒</td><td>し ログオ<br/>照会<br/>2日 13時31分5<br/>CIBMU:<br/>-<br/>-<br/>-<br/>-</td></l<></ul> | ぎん へ<br>マ<br>マプペー<br>株式会社法人て<br>年月<br>ebtest®iyo<br>2019年04月                   | ・<br>ダーネットE<br>契約法人情報<br>変更<br>ジ<br>ざいち様<br>日時-分-秒<br>.co.jp<br>20日 08時59分59秒                               | B ご利用<br>利用者<br>登:<br>1<br>1<br>1<br>1<br>1<br>1<br>1<br>1<br>1<br>1<br>1<br>1<br>1<br>1<br>1<br>1<br>1<br>1         | の手引きへ<br>f・業務情報<br>録/変更<br>年-月-日時<br>年-月-日時                             | 小 標準 大<br>各種<br>2018年04月15<br>分秒<br>分秒<br>分秒               | し ログオ<br>照会<br>2日 13時31分5<br>CIBMU:<br>-<br>-<br>-<br>-                                             |
| 一                                                                                                    | ぎん へ<br>マ<br>マプペー<br>株式会社法人て<br>年月<br>ebtest@iyo<br>2019年04月                   | レターネットE<br>契約法人情報<br>変更<br>ジ<br>ざいち様<br>日時-分秒<br>.co.jp<br>20日 08時59分59秒                                    | <ul> <li>B ご利用</li> <li>利用者</li> <li>空</li> <li>ご利用履歴</li> <li>前回</li> <li>2回前</li> <li>3回前</li> </ul>               | の手引きへ<br>・業務情報<br>録/変更<br>年-月-日時<br>年-月-日時                              | 小 標準 大<br>各種<br>2018年04月15<br>分秒<br>分秒                     | し ログオ<br>照会<br>CIBMU<br>-<br>-<br>-<br>-                                                            |
| <ul> <li>         ・・・・・・・・・・・・・・・・・・・・・・・・・・・・・</li></ul>                                                                                                    | ぎん へ<br>マ<br>マプペー<br>株式会社法人て<br>年月<br>ebtest®iyo<br>2019年04月                   | ・<br>ダーネット E<br>契約法人情報<br>変更<br>ジ<br>ざいち様<br>日時-分-秒<br>.co.jp<br>20日 08時59分59秒                              | <ul> <li>B ご利用</li> <li>利用者</li> <li>登:</li> <li>ご利用風歴</li> <li>前回</li> <li>2回前</li> <li>3回前</li> </ul>              | の手引きへ<br>f・業務情報<br>録/変更<br>年-月-日時<br>年-月-日時<br>年-月-日時                   | 小 標準 大<br>各種<br>2018年04月15<br>分秒<br>分秒<br>前回ログ2            | し<br>広<br>「<br>し<br>し<br>し<br>し<br>し<br>し<br>し<br>し<br>し<br>し<br>し<br>し<br>し                        |
|                                                                                                    | ぎん へ<br>マ<br>マプペー<br>株式会社法人て<br>年月<br>ebtest@iyo<br>2019年04月                   |                                                                                                    | B<br>ご利用<br>登<br>前回<br>2回前<br>3回前<br>ログ<br>年月-                                                                       | の手引きへ<br>・業務情報<br>録/変更<br>年-月-日時<br>年-月-日時<br>年-月-日時<br>年-月日時<br>年-月日時  | 小 標準 大<br>各種<br>2018年04月19<br>分秒<br>分秒<br>分秒<br>分秒<br>年-月日 | し ログオ<br>照会<br>CIBMU<br>                                                                            |
| で<br>で<br>で<br>で<br>利用者の<br>で<br>な<br>トッ<br>に<br>た<br>い<br>に<br>に<br>い<br>に<br>い<br>に<br>い<br>に<br>い<br>に<br>い<br>に<br>い<br>に<br>い<br>に<br>い<br>に<br>い<br>に<br>い<br>に<br>い<br>に<br>い<br>に<br>い<br>に<br>い<br>に<br>い<br>に<br>い<br>い<br>に<br>い<br>い<br>に<br>い<br>い<br>に<br>い<br>い<br>に<br>い<br>い<br>い<br>に<br>い<br>い<br>い<br>に<br>い<br>い<br>い<br>い<br>い<br>い<br>い<br>い<br>い<br>い<br>い<br>い<br>い                                                                                                    | ぎん イン<br>ア<br>プペー<br>株式会社法人て<br>ーーキー・月ー・<br>としてまの「YO<br>2019年04月<br>兄          | レターネットE<br>契約法人情報<br>変更<br>ジ<br>マリンち様<br>日時-分秒<br>.co.jp<br>20日 08時59分59秒<br>ステータス<br>末開通<br>録情報            | B<br>ご利用風歴<br>前回<br>2回前<br>3回前<br>年月-                                                                                | の手引きへ<br>・業務情報<br>録/変更<br>年-月日時<br>年-月日時<br>年-月日時<br>// ン日時             | 小 標準 大<br>各種<br>2018年04月15<br>分秒<br>分秒<br>分秒<br>分秒<br>年月日  | し ログオ<br>照会<br>2日 13時31分5<br>CIBMU<br>-<br>-<br>-<br>-<br>-<br>-<br>-<br>-<br>-<br>-<br>-<br>-<br>- |
|                                                                                                    | ぎん へ<br>マ<br>マプペー<br>株式会社法人て<br>年月<br>ebtest@iyo<br>2019年04月<br>兄<br><br>クン利用登 | ・ ターネットE<br>契約法人情報<br>変更<br>ジ<br>ざいち様<br>日時-分-秒<br>.co.jp<br>20日 08時59分59秒<br>ステータス<br>末開通<br>録情報<br>シリアル番号 | <ul> <li>B ご利用</li> <li>利用者</li> <li>空:</li> <li>ご利用届歴</li> <li>前回</li> <li>2回前</li> <li>3回前</li> <li>3回前</li> </ul> | 0手引きへ<br>f:業務情報<br>録/変更<br>年-月-日時<br>年-月-日時<br>年-月-日時<br>//ン日時<br>-日時分秒 | 小 標準 大<br>各種<br>2018年04月15<br>分秒<br>分秒<br>分秒<br>分秒<br>年月日  | し ログオ<br>照会<br>2日 13時31分5<br>CIBMU<br><br><br><br><br><br><br><br><br><br>-                         |

2. 契約法人管理情報の変更

| (1)トップメニュー「利用者 | <ul> <li>業務情報登録/変更」→</li> </ul> | 「利用者情報登録~ | ⁄変更」 | をクリックして | 〔ください。 |
|----------------|---------------------------------|-----------|------|---------|--------|
|----------------|---------------------------------|-----------|------|---------|--------|

| ራት ኮሃፓ       | 契約法人<br>变更 | 青報        | 利用有 | 皆・業務情報<br>₂録/変更 | 各種照会 |  |
|--------------|------------|-----------|-----|-----------------|------|--|
| 利用者情報登録/変更 > | 契約口座情報変更 > | 契約法人限度額変更 | >   | 振込手数料参照/姿更      | >    |  |

(2)『利用者情報選択』表より、でんさいネットを利用するインターネットEBの「利用者ID」の「選択」欄のラジオボタンをクリックし、

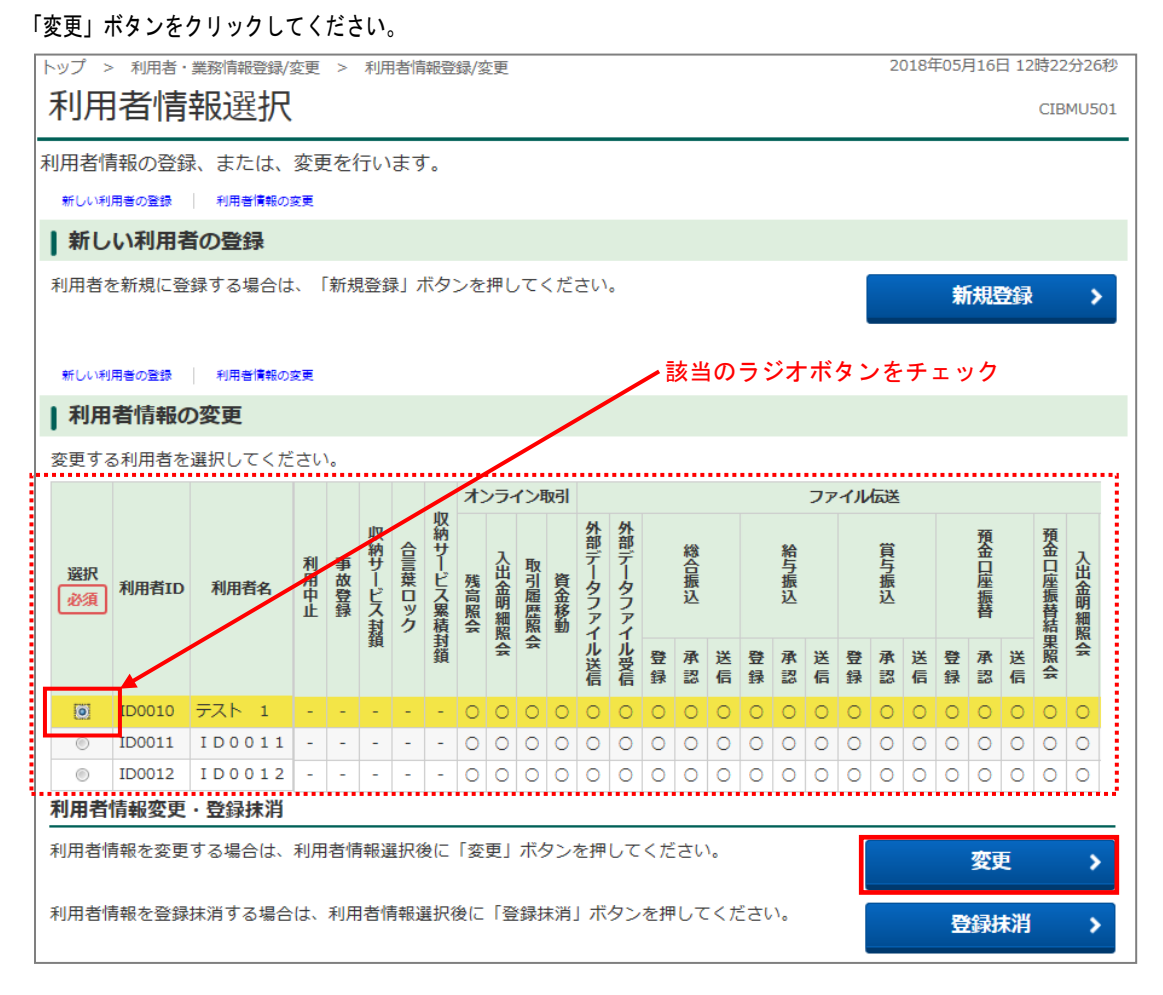

## (3) 『利用者情報変更』画面が表示されますので、権限を付与したい「でんさい管理者/担当者 ID」をプルダウンより

選択し、「追加」ボタンをクリックしてください。

| 日本市場の成実をします。<br>まする利用者の高信葉用を入<br>利用者信頼の副定<br>用者信頼<br>用者店(+Aカナ菜町)、利用<br>利用者10<br>利用者店(+Aカナ菜町) [ | わいて、「変更」ボタンを押い<br>88 (第1) たんたいてくておい。  | C<28%             |                |     |                                                                                                    |
|------------------------------------------------------------------------------------------------|---------------------------------------|-------------------|----------------|-----|----------------------------------------------------------------------------------------------------|
| NRASHORZ<br>ACIN<br>ALL (+AD722) - 44<br>ALL (+AD722) - 44<br>ALL (+AD722) -                   | 8条 (勝利) を入力してくだかい                     |                   |                |     |                                                                                                    |
| 時代18日<br>月日1日(+ 407/12日)、10日<br>月月月1日<br>月月月1日(+ 407/22日) [-                                   | má (第10) を入力してくだおい。                   |                   |                |     |                                                                                                    |
| 188.(+85728).+18<br>88810<br>8888.(+85728)                                                     | きん (第1) を入力してくだおい、                    |                   |                |     |                                                                                                    |
| NAMID<br>NAME (+85722)                                                                         |                                       |                   |                | 1   |                                                                                                    |
|                                                                                                | 1200000                               |                   |                |     |                                                                                                    |
| PLANE LT PLATER                                                                                | an a                                  |                   |                |     |                                                                                                    |
|                                                                                                |                                       |                   | and the second |     |                                                                                                    |
| 和國產品 (武学)                                                                                      | 7XF 1                                 |                   | 1040720        |     |                                                                                                    |
| 04842841                                                                                       |                                       |                   |                |     |                                                                                                    |
| 時間からかってきまでしたのできまい                                                                              | 検証書きを目的してください。                        |                   |                |     |                                                                                                    |
| *****                                                                                          | adoceAlputete                         | #882+-#           |                |     |                                                                                                    |
|                                                                                                | <b>V2F0174-8-F</b>                    |                   | +              |     |                                                                                                    |
| REVENUES 1                                                                                     | 「おきちゃんてくてきいい」                         |                   |                |     |                                                                                                    |
|                                                                                                |                                       |                   |                |     |                                                                                                    |
|                                                                                                |                                       |                   |                |     |                                                                                                    |
| •                                                                                              |                                       | •                 |                |     |                                                                                                    |
|                                                                                                |                                       |                   |                |     |                                                                                                    |
|                                                                                                | × 84                                  | 1                 | EARCONCODE!    |     |                                                                                                    |
| LIGHNER                                                                                        | 2.64                                  |                   |                |     |                                                                                                    |
| BULL DRIVER                                                                                    | 2.52                                  |                   |                |     |                                                                                                    |
| NEF-977-6188                                                                                   | 2 81                                  |                   |                |     | でんさいネット権限情報の設定                                                                                                    |
| AB7-977-6488                                                                                   | x 80                                  |                   |                |     |                                                                                                    |
| てんさいネット後期が用<br>ここれきをこうと、さんさいさい                                                                 | OBE<br>HORRE/RHBIDDESS                | URZURT.           |                |     | この利用者 I D と、でんさいネットの管理者/担当者 I D の堀付けを設定します。<br>なお、複数のでんさい管理者/担当者 I D を設定した書きは、でんさいネットへ獲得する際にいずれかの I D を選択可能となり<br>プルダウンよりでんさい管理者/担当者 I D を選択後、「追加」ボタンを押してください。 |
| ¥世、単数のでんさい保障者/8<br>プルダウンよのでんさい保障者/                                                             | 19月1日を設定した場合は、たら<br>19月後日のを設定後、「直定日本の | NAND-WERE CONTROL | DEMPORICUSEF,  | 1   | でんさい管理者/担当者 I D 00000N1V900 25th                                                                                                    |
| CLEVERN/BREID                                                                                  |                                       | 4.4               |                | 1   | 現在、利用者IDで使用できるでんさい(す 00000NJV910 ません。                                                                                                    |
|                                                                                                | においやいト編集は意味されてお                       | Amm A_            |                | 1   | 00000NK5007                                                                                                    |
|                                                                                                |                                       |                   |                | 41  |                                                                                                    |
|                                                                                                |                                       |                   |                |     |                                                                                                    |
| NAL AND REPORT OF A                                                                            | Per. Manuscristica.                   | total.            |                |     |                                                                                                    |
|                                                                                                |                                       |                   |                | ÷ . |                                                                                                    |
|                                                                                                |                                       | **********        |                | 1 1 | トアノナいたいと物理体的の設定                                                                                                    |
| REBARDER C                                                                                     | ¥719174-#-F                           |                   | +              |     | でんさい不少下催酸消報の設定                                                                                                    |
|                                                                                                | and a second of the                   |                   | ¥.             | 4   | この利用者IDと、でんさいネットの管理者/担当者IDの紐付けを設定します。                                                                                                    |
| -                                                                                              |                                       |                   |                |     | なお、複数のでんさい管理者/担当者IDを設定した場合は、でんさいネットへ遷移する際にいずれかのIDを選択可能となり<br>プログロントロネイナン管理者/担当者IDを設定した場合は、でんさいネットへ遷移する際にいずれかのIDを選択可能となり                                        |
| REFE (BH)   BOBR                                                                               | n tillrideni u foj ti                 | ELT CONVIDENZAL   | RTHANDRODMEN.  |     | フルタウンよりでんさい管理者/担当者10を選択後、1回加1パタンを押してください。<br>でんさい管理者/担当者10                                                                                                    |
| AND AND AND AND AND AND AND AND AND AND                                                        |                                       |                   |                |     |                                                                                                    |
|                                                                                                |                                       |                   |                | 1   |                                                                                                    |

権限を追加したいでんさい管理者/担当者IDを選択し、追加ボタンをクリックしてください。 ※別途郵送される「でんさい管理者/担当者パスワード通知書」に記載されているIDがプルダウンで表示されます。 (あらかじめでんさいネットサービスのお申し込みが必要となります。) ※IDは選択のみで入力はできません。 (4) 『でんさいネット権限情報』に追加した「でんさい管理者/担当者 ID」が表示されます。

内容に間違いがないかご確認後、契約法人確認暗証番号を入力し、「変更」ボタンをクリックしてください。

| でんさいネット権限情報の設                                                                     | 定                                                                                                    |                                     |                           |
|-----------------------------------------------------------------------------------|----------------------------------------------------------------------------------------------------|-------------------------------------|---------------------------|
| この利用者IDと、でんさいネットの<br>なお、複数のでんさい管理者/担当者<br>プルダウンよりでんさい管理者/担当<br>登録したでんさい管理者/担当者ID: | 舘理者/扣当者ⅠDの紐付けを設定します。<br>IDを設定した場合は、でんさいネットへ遷移する問<br>著IDを選択後、「追加」ボタンを押してください。<br>を解除する場合は、個別にチェックをして「朝除」オ | にいずれかのIDを選択可能となります。<br>ペタンを押してください。 |                           |
| でんさい管理者/担当者ID                                                                     | 0000000 ¥ 2000000 €                                                                                      |                                     | 追加したでんさいえ、 ト 筒理老 / 担当老 いが |
| <ul> <li>         · 個限種別         ·         ·         ·</li></ul>                  | 00000NJV900                                                                                              | /給理督/担当者 I D                        | 表示されます。内容をご確認ください。        |
| PRICE                                                                             |                                                                                                    |                                     |                           |
|                                                                                   |                                                                                                    |                                     |                           |
| 契約法人確認暗証番号の認証が必要です                                                                | 。お間違えないように入力してください。                                                                                      | 2599 A 045                          |                           |
| 契約法人確認暗証番号 参須                                                                     | ソフトウェアキーホード                                                                                              |                                     |                           |
| ご注意事項           「資金移動(振替)」 標の限度額(:<br>力してから「OK」を押してください                           | 1回/1日とも)は「0」で設定してください。設定<br>ハ。                                                                           | 内容を確認後、契約法人確認暗証番号を入                 |                           |
| キャンセル クリア                                                                         | 変更 >                                                                                                    |                                     |                           |

## (5)『利用者情報選択』画面が表示されます。

「でんさい」の項目が追加され、該当項目に〇が表示されます。

| si s                                    | <ul> <li>利用者・</li> </ul>                                    | 累积调新登録/                                       | 2.8                                        | >            | 81                                       | 用者             | 清明             | 250/3        | 定更.             |                |               |                   |                                       |                             |              |                                                                         |               | - 20        | 21.00 | #-05          | 月16         | 日1                                      | 2894              | 3222             |
|-----------------------------------------|-------------------------------------------------------------|-----------------------------------------------|--------------------------------------------|--------------|------------------------------------------|----------------|----------------|--------------|-----------------|----------------|---------------|-------------------|---------------------------------------|-----------------------------|--------------|-------------------------------------------------------------------------|---------------|-------------|-------|---------------|-------------|-----------------------------------------|-------------------|------------------|
| 則用                                      | 者情                                                          | 報選択                                           | 1                                          |              |                                          |                |                |              |                 |                |               |                   |                                       |                             |              |                                                                         |               |             |       |               |             |                                         | CI                | SMUS             |
| 用者信                                     | 青報の登録                                                       | <ol> <li>または、<br/>約月前後の</li> </ol>            | 刻                                          | 更を           | 行い                                       | 13             | す。             |              |                 |                |               |                   |                                       |                             |              |                                                                         |               |             |       |               |             |                                         |                   |                  |
| 新し                                      | い利用者                                                        | の登録                                           |                                            |              |                                          |                |                |              |                 |                |               |                   |                                       |                             |              |                                                                         |               |             |       |               |             |                                         |                   |                  |
| 间带器者                                    | と新規に登                                                       | 録する場合は                                        | E                                          | F 1853       | 現發                                       | 148            | ボら             | ンを           | 押して             | (< <i>t</i> 2) | さい。           |                   |                                       |                             |              |                                                                         |               |             |       |               | 所规          | Di                                      | 1                 | - 3              |
| RILL W                                  | 1000                                                        | 12418 (440)                                   |                                            |              |                                          |                |                |              |                 |                |               |                   |                                       |                             |              |                                                                         |               |             |       |               |             |                                         |                   |                  |
| 利用                                      | 者情報の                                                        | )変更                                           |                                            |              |                                          |                |                |              |                 |                |               |                   |                                       |                             |              |                                                                         |               |             |       |               |             |                                         |                   |                  |
| 利用                                      | 者情報の<br>5利用者を                                               | <b>&gt;変更</b><br>選択してくた                       | ; żi                                       | , î.,        |                                          |                |                |              |                 |                |               |                   |                                       |                             |              |                                                                         |               |             |       |               |             |                                         |                   |                  |
| 利用                                      | 着情報の<br>5利用者を                                               | <b>)変更</b><br>選択してくた                          | (al                                        | . N          | <b>x</b> 5                               | /51            | (>@            | -31          |                 |                |               |                   |                                       | ファイル                        | 伝送           |                                                                         |               |             |       |               |             |                                         | 75                | さい               |
| NLA 49<br>利用<br>注更する<br>変更する            | 者情報の 5月月初を 利用者を 利用者を                                        | D <b>変更</b><br>選択してくた<br>利用者名                 |                                            | 、 収納サービス業品   | オン 株高展会                                  | ライ人出会明羅        | いる取引勝己族        | 引 資金移動       | 外部データファ         |                | 總合願込          |                   | 補与療込                                  | 77-f.K                      | 伝送 百万重込      |                                                                         |               | 預金口座振鈴      |       | 現金口座奏格試       | 入出金明慧       | 版込入金融業                                  | でん、管理者            | さい 取当者           |
| (1) (1) (1) (1) (1) (1) (1) (1) (1) (1) | 者情報の<br>5利用者を<br>利用者を<br>利用者を                               | D変更<br>選択してくた<br>利用者名                         | さくの意味ロック                                   | 2 取納サービス案積封鎖 | オン 発音服会                                  | ライ 入出会明議服会     | い 取引 調理 脳会     | 「引」「貴金移動」」」」 | 外部データファイル受信     | 9<br>19        | 總合願込 未認       | 9 19              |                                       | ファイル<br>区 登<br>話 録          | 伝送 百万重込 米 四  | 24                                                                      | 9             | 現金口座 義幹 水 辺 | 送信    | 現金口座最終結業協会    | 入出金明糖腻合     | 臺込入金開聯屆会                                | 日本の               | さい服用者            |
| PLC49<br>利用<br>(更する<br>変現               | 者情報の<br>お川用者を<br>利用者を<br>利用者ID<br>100010                    | D変更<br>選択してくた<br>利用者を<br>デスト 1                | (さ) (う) (う) (う) (う) (う) (う) (う) (う) (う) (う | 取納サービス業績封鎖 ・ | オン 発音展会 〇                                | ライ 入出会明維展会 〇   | の取り調査報会の       | 引責金移動の       | 料部データファイル支信 〇   | 92<br>58<br>0  | 総合語込 未認 〇     | 9 19<br>0         | 1 1 1 1 1 1 1 1 1 1 1 1 1 1 1 1 1 1 1 | ファイル<br>区 登<br>話 録<br>〇 〇 〇 | 伝送育与重込業語の    | 通信の                                                                     | 9<br>19<br>0  | 現金口座振動水道の   | 送信    | 現金口座商務結業協会 〇  | 入出会明離脳会 〇   | 「 一 一 一 一 一 一 一 一 一 一 一 一 一 一 一 一 一 一 一 | でん 管理者 〇          | さい服用者            |
| <b>利用</b><br>変更する                       | 者情報の<br>者情報の<br>5利用者を<br>利用者を<br>100010<br>100010<br>100011 | 2変更<br>選択してくた<br>利用者を<br>デスト 1<br>1 D 0 0 1 1 | ささ 合言葉ロック                                  | 取納サービス業績封備 ・ | 10 0 10 10 10 10 10 10 10 10 10 10 10 10 | ライ 入出金朝離脳会 000 | シャン 取引器理解会 〇〇〇 | 引 資金移動 〇 〇   | 外部データファイル受信 O O | 88<br>0<br>0   | 総合願込 未送 〇 〇 〇 | 9 <b>8 9</b><br>0 | 2 約5振込 泉田 0 0                         | ファイル<br>医野<br>の 0<br>0 0    | 伝送育ちから、東語ののの | 送<br>(1)<br>(1)<br>(1)<br>(1)<br>(1)<br>(1)<br>(1)<br>(1)<br>(1)<br>(1) | 92<br>18<br>0 | 現金口座物料は、〇〇〇 | 送信のの  | 現金口座影響結業協会 〇〇 | 入出金明離脳会 の の | あ込入会院部院会 000                            | でん<br>管理者<br>〇〇〇〇 | さい<br>股目者<br>× 0 |

(6)メインメニュー「ログオフ」をクリックして終了します。